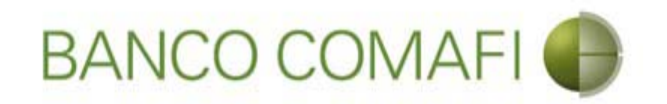

### eBanking Empresas

Módulo Transaccional de Comercio Exterior

Enero 2018

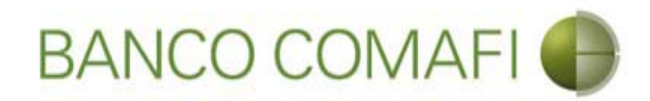

#### Temario

- Utilización del servicio
  - Liquidación de órdenes de pago recibidas por otros conceptos

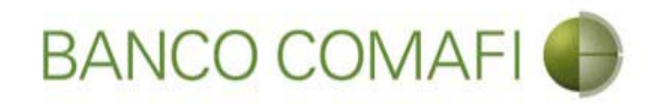

### Liquidación de órdenes de pago recibidas por otros conceptos

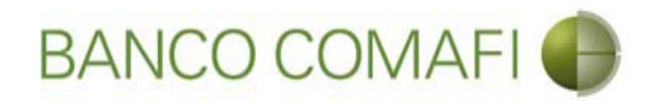

Los fondos recibidos por otros motivos que no correspondan a cobros de exportaciones de bienes, también pueden ser liquidados, teniendo las mismas opciones para su acreditación, acreditando pesos, dólares por canje o compra/venta.

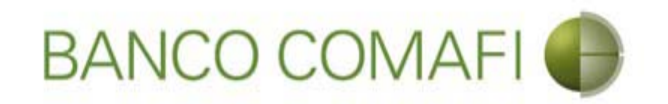

### Acreditación de Pesos en la cuenta

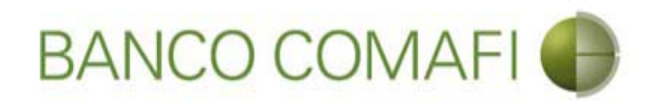

Ingrese al menú Carga y seleccione la opción "Preparación de Liq. Transf Recibidas"

|                              |                      |                    | No.                               |                            |                     |                                                         |                    |                                         | □ <mark>×</mark> |
|------------------------------|----------------------|--------------------|-----------------------------------|----------------------------|---------------------|---------------------------------------------------------|--------------------|-----------------------------------------|------------------|
| 😹 Banco Comafi - Empresa     | s X                  | -                  |                                   |                            |                     | and the second second                                   |                    |                                         |                  |
| Archivo Edición Ver          | avoritos Herramienta | s Ayuda            |                                   |                            |                     |                                                         |                    |                                         |                  |
| 🟠 • 🖾 • 🖻 🖶 •                | Página 🔻 Seguridad   | 🕶 Herramientas 🕶 🌘 | )• 📮 🔅 🖳 •                        |                            |                     |                                                         |                    |                                         |                  |
| BAN                          | CO COMAF             | I 🚯                | NOVEDAD:<br>Ahora en eBanking Emp | resas podrás<br>Inmediatas |                     | Manual de Uso 🥝<br>Descargar 🔱<br>Generador de Archivos | MACOFI S.R.L.      |                                         |                  |
|                              |                      | 5                  | realizar manarerencias            | inneuratas.                |                     | 0810-122-6622                                           | Cambiar<br>Empresa | Cambiar 🔞 Salir                         |                  |
| Consultas Transacci          | nes Administración   | Pago a Proveedores | Pago de Servicios                 | Cobros                     | Custodia de Cheques | Comercio Exterior                                       |                    | Notificaciones:<br>Usted tiene 0 avisos | 0/0              |
| Carga Consultas Aut          | orización            |                    |                                   |                            |                     |                                                         |                    |                                         |                  |
| Preparación de Solicitudes N | uevas                |                    |                                   |                            |                     |                                                         |                    |                                         |                  |
| Preparación de Liq. de Impo  | tación               |                    |                                   |                            |                     |                                                         |                    |                                         |                  |
| Prenaración de Lio, de Trans | f. Recibidas         |                    |                                   |                            |                     |                                                         |                    |                                         |                  |
| Solicitudes en Preparación / | Salvables            |                    | Pesos                             | Dólares                    |                     |                                                         |                    |                                         |                  |
| Cuenta Corriente             |                      |                    | 28.305,67                         | 0,00                       |                     |                                                         |                    |                                         |                  |
| Total                        |                      |                    | 28.305,67                         | 0,00                       |                     |                                                         |                    |                                         |                  |
|                              |                      |                    |                                   |                            |                     |                                                         |                    |                                         |                  |

| © 2008 Banco Comafi. Todos los derechos reservados. Política de privacidad   Medidas de Seguridad<br>Banco Comafi recomienda la utilización del navegador Microsoft® Internet Explorer® versión 8. | Certific and States |  |  |
|----------------------------------------------------------------------------------------------------|---------------------|--|--|
|                                                                                                    | 🔍 100% 🔻            |  |  |
|                                                                                                    |                     |  |  |

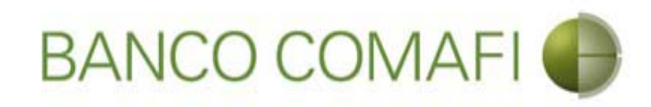

#### Haga clic en "Ir"

|                                                            | 10.0                                                                   |                                                      | Read Trees Services                                                                  |                     | and the first of the                                                       | State of the state of the state |                       |
|------------------------------------------------------------|------------------------------------------------------------------------|------------------------------------------------------|--------------------------------------------------------------------------------------|---------------------|----------------------------------------------------------------------------|----------------------------------------------------------------------------------------------------|-----------------------|
|                                                            |                                                                        |                                                      |                                                                                      | _                   |                                                                            |                                                                                                    |                       |
| 💐 Banco Comafi - Empre                                     | esas ×                                                                 |                                                      |                                                                                      |                     |                                                                            |                                                                                                    | A damage              |
| Archivo Edición Ver                                        | Favoritos Herramienta:                                                 | s Ayuda                                              | -                                                                                    |                     |                                                                            |                                                                                                    |                       |
| 💁 • 🖻 • 🖾 👼                                                | ▼ Página ▼ Seguridad ·                                                 | <ul> <li>Herramientas</li> </ul>                     | 0 - Ju (* 15. 12.                                                                    |                     |                                                                            |                                                                                                    |                       |
| BA                                                         | NCO COMAF                                                              | •                                                    | NOVEDAD:<br>Ahora en eBanking Empresas podrás<br>realizar Transferencias Inmediatas. |                     | Manual de Uso 🥹<br>Descargar 🔮<br>Generador de Archivos<br>0810-122-6622 🍙 | MACOFI S.R.L.                                                                                                    | 8 Salir               |
| Consultas Transa                                           | cciones Administración                                                 | Pago a Proveedore                                    | es Pago de Servicios Cobros                                                          | Custodia de Cheques | Comercio Exterior                                                          | N                                                                                                    | lotificaciones: 0 / 0 |
| Consultas Transac                                          | Cones Multilitise actor                                                | Fagu a Flovecuore                                    | S Page de Servicios Couros                                                           | Custodia de cheques | Contractor Exterior                                                        | ŭ                                                                                                    | sted tiene 0 avisos   |
| Carga Consultas A                                          | utorización                                                            |                                                      |                                                                                      |                     |                                                                            |                                                                                                    |                       |
| Preparación de Liquida                                     | aciones de Exportación                                                 |                                                      |                                                                                      |                     |                                                                            |                                                                                                    |                       |
| Criterios de Selección                                     |                                                                        |                                                      |                                                                                      | 0                   |                                                                            |                                                                                                    |                       |
| Tipo de Operación                                          |                                                                        | Ordenante                                            |                                                                                      |                     |                                                                            |                                                                                                    |                       |
| Todas                                                      | $\sim$                                                                 | Todos                                                | ~                                                                                    |                     |                                                                            |                                                                                                    |                       |
| Fecha ingreso desde                                        |                                                                        | Fecha ingreso hasta                                  |                                                                                      |                     |                                                                            |                                                                                                    |                       |
| 01/01/2007                                                 |                                                                        | 29/09/2017                                           | <b>•</b>                                                                             | $\sim$              |                                                                            |                                                                                                    |                       |
| Fecha vto. desde                                           |                                                                        | Fecha vto. hasta                                     |                                                                                      |                     |                                                                            |                                                                                                    |                       |
|                                                            |                                                                        | 1                                                    |                                                                                      |                     |                                                                            |                                                                                                    |                       |
| 5 2008 Banco Comafi, Todos<br>Janco Comafi recomienda la u | los derechos reservados. Política<br>tilización del navegador Microsof | de privacidad   Medidas<br>tr® Internet Explorer® vo | . de Seguridad<br>ersión 8.                                                          |                     |                                                                            | Certifium and Voters                                                                                                    | <b>01</b>             |
|                                                            |                                                                        |                                                      |                                                                                      |                     |                                                                            |                                                                                                    | 🔍 100% 🔻              |
|                                                            |                                                                        |                                                      |                                                                                      |                     |                                                                            |                                                                                                    |                       |

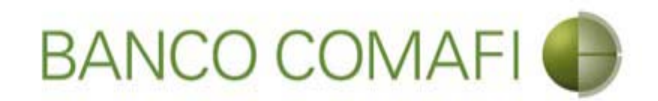

Busque y seleccione la orden de pago a liquidar y haga clic en la lupa

| -                          |                                      |                                                      |                                              |                                       |                                        | -                | - Carton                  | -                  |                  | -                 | -                                           |                   |           |              |        |
|----------------------------|--------------------------------------|------------------------------------------------------|----------------------------------------------|---------------------------------------|----------------------------------------|------------------|---------------------------|--------------------|------------------|-------------------|---------------------------------------------|-------------------|-----------|--------------|--------|
| $\leftarrow$               | ×                                    |                                                      |                                              |                                       | _                                      |                  |                           |                    |                  |                   |                                             |                   |           | 0-0          | n 🛧 🌣  |
| 💐 Banco C                  | omafi - Empr                         | esas ×                                               |                                              |                                       |                                        |                  |                           |                    |                  |                   |                                             | Carlos States     |           |              |        |
| Archivo                    | Edición Ver                          | Favoritos Herrar                                     | nientas Ayuda                                |                                       |                                        |                  |                           |                    |                  |                   |                                             |                   |           |              |        |
| 🗿 - 🖻                      | * 🖾 🛱                                | 🔻 Página 🕶 Segu                                      | iridad 🔻 Herra                               | mientas 🔻 🔞                           | - 📭 🔅                                  | R. 🔛             |                           |                    |                  |                   |                                             |                   |           |              |        |
|                            | BA                                   | NCO COM                                              | AFI 🌒                                        | N<br>A<br>re                          | IOVEDAD<br>hora en eBa<br>ealizar Tran | ):<br>anking Emp | resas podrá<br>Inmediatas | s<br>i.            |                  | Ma<br>Generador   | nual de Uso 🥹<br>Descargar 😃<br>de Archivos | MACOFI S.R.L.     |           |              |        |
|                            |                                      |                                                      |                                              |                                       |                                        |                  |                           |                    |                  | 081               | 10-122-6622                                 | S Cambiar Empresa | Cambiar 😣 | Salir        |        |
| Consultas                  | : Transa                             | rciones Administr                                    | ación Pago                                   | a Proveedores                         | Pago d                                 | le Servicios     | Cohro                     | is Cust            | todia de Cheo    | ues Comercio      | Exterior                                    |                   | Notifi    | caciones:    | 0/0    |
| Carga                      | Consultas A                          | autorización                                         | ución rugo                                   |                                       |                                        |                  |                           |                    |                  |                   |                                             |                   | Usted b   | ene 0 avisos |        |
|                            |                                      |                                                      |                                              |                                       |                                        |                  |                           |                    |                  |                   |                                             |                   |           |              |        |
| Preparad                   | ion de Liquid                        | aciones de Exportac                                  | ion                                          |                                       |                                        |                  |                           |                    |                  |                   |                                             |                   |           |              |        |
| Fecha                      | ngreso desde                         | 0                                                    | Fecha in                                     | igreso hasta                          |                                        |                  |                           |                    |                  |                   |                                             |                   |           |              | ~      |
| 01/01/                     | 2007                                 |                                                      | 29/09/2<br>Tashaud                           | 2017                                  |                                        |                  |                           |                    | 0                |                   |                                             |                   |           |              |        |
| Fecha                      | /to, desde                           | (m)                                                  | Fecha v                                      | co, nasca                             |                                        |                  |                           |                    | 🔁 Ir             | ]                 |                                             |                   |           |              |        |
|                            |                                      |                                                      |                                              |                                       |                                        |                  |                           |                    |                  |                   |                                             |                   |           |              |        |
| Operad                     | iones                                |                                                      |                                              |                                       |                                        |                  |                           |                    |                  |                   |                                             |                   |           |              |        |
| Fecha<br>de Vto.           | Fecha de<br>Ingreso                  | Ordenante                                            | Tipo de<br>Operación                         | Número de<br>Operación<br>& ©         | Ref. del<br>Exterior                   | Divisa           | Importe<br>Original       | Saldo<br>Pendiente | Perm.<br>de Emb. | nt/Pref Documento | Solicitar<br>os Cobro                       |                   |           |              |        |
|                            | 25/10/2011                           | LEITESOL IND COM<br>S.A.                             | OPE                                          | 103161                                |                                        | USD              | 632,000,00                | 76,78              | 0                |                   | @                                           |                   |           |              |        |
|                            | 20/12/2013                           | MASTELLONE DE<br>PARAGUAY S.A.                       | OPE                                          | 114490                                |                                        | USD              | 25.659,88                 | 1,63               | 0                |                   | @                                           |                   |           |              |        |
|                            | 07/01/2014                           | MASTELLONE DE<br>PARAGUAY S.A.                       | OPE                                          | 114658                                |                                        | USD              | 34.721,86                 | 0,08               | 0                |                   | @                                           |                   |           |              |        |
|                            | 07/02/2014                           | MASTELLONE DE<br>PARAGUAY S.A.                       | OPE                                          | 115034                                |                                        | USD              | 39,034,28                 | 0,05               | 0                |                   | 0                                           |                   |           |              | ~      |
| © 2008 Band<br>Banco Comal | o Comafi. Todos<br>ì recomienda la 1 | los derechos reservados<br>utilización del navegador | . Política de privacio<br>Microsoft® Interne | dad   Medidas de<br>t Explorer® versi | Seguridad<br>ón 8.                     |                  |                           |                    |                  |                   |                                             |                   | ErtiSur A |              |        |
|                            |                                      |                                                      |                                              |                                       |                                        |                  |                           |                    |                  |                   |                                             |                   |           | <b>e</b> 1   | 100% - |
|                            | 0                                    |                                                      |                                              |                                       |                                        |                  |                           |                    |                  |                   |                                             |                   |           |              |        |
|                            |                                      |                                                      |                                              |                                       |                                        |                  |                           |                    |                  |                   |                                             |                   |           |              |        |

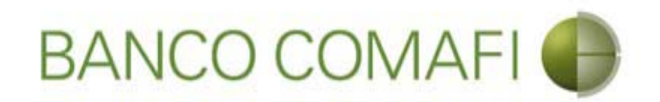

Seleccione "Ordenes de Pago Recibidas del Exterior" y luego haga clic en "Ir"

|                                                                                                    | Manuf Street Street, or Street                                                       |                           |                                                   |               |                                      |          |
|----------------------------------------------------------------------------------------------------|--------------------------------------------------------------------------------------|---------------------------|---------------------------------------------------|---------------|--------------------------------------|----------|
|                                                                                                    |                                                                                      |                           | -                                                 | _             | Q + Q                                | 1 A X X  |
| Archivo Edición Ver Eavoritos Herramientas Avuda                                                                                                    |                                                                                      |                           |                                                   |               | and the second second                |          |
| Activo culción ver fuvoritos frenumentas Ayuda Array No. 2017 Barray Seguridad ▼ Herramientas ▼                                                                         | • • • • • • • •                                                                      |                           |                                                   |               |                                      |          |
| BANCO COMAFI                                                                                                    | NOVEDAD:<br>Ahora en eBanking Empresas podrás<br>realizar Transferencias Inmediatas. | Generad                   | Manual de Uso 🥹<br>Descargar 🔮<br>dor de Archivos | MACOFI S.R.L. | S Cambiar 8 Salir                    | )        |
| Consultas Transacciones Administración Pago a Proveedo                                                                                                    | ores Pago de Servicios Cobros                                                        | Custodia de Cheques Comer | cio Exterior                                      |               | Notificaciones<br>Usted tiene 0 avis | :<br>0/0 |
| Carga Consultas Autorización                                                                                                    | 10. — M.                                                                             |                           |                                                   |               |                                      |          |
| Preparación de Liquidaciones de Exportación<br>Seleccione<br>Nro. Operación OPE-94-132840<br>Tipo de Solicitud Ordenes de Pago Recibidas del ex                         | terior.                                                                              |                           | )                                                 |               |                                      |          |
| © 2008 Banco Comafi. Todos los derechos reservados. Política de privacidad   Medi<br>Banco Comafi recomienda la utilización del navegador Microsoft® Internet Explorer® | das de Seguridad<br>) versión 8.                                                     |                           |                                                   | Cer           | Notion<br>155ur an Voter Starting    |          |
|                                                                                                    |                                                                                      |                           |                                                   |               |                                      | 🔍 100% 🔻 |
|                                                                                                    |                                                                                      |                           |                                                   |               |                                      |          |

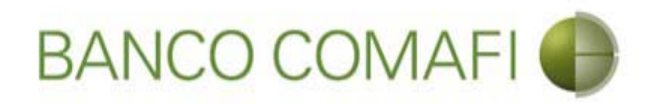

Indique el importe a liquidar y seleccione la cuenta en pesos a utilizar para la operación y continúe hacia abajo

| arramientas Ayuda                                                                                                    |                                                                     |                                                                                                    | The second second second                                                                                                    |                                                                  |                                                                  | and the second second                                                                                                    |                                                                                                    |
|----------------------------------------------------------------------------------------------------|---------------------------------------------------------------------|----------------------------------------------------------------------------------------------------|----------------------------------------------------------------------------------------------------|------------------------------------------------------------------|------------------------------------------------------------------|----------------------------------------------------------------------------------------------------|----------------------------------------------------------------------------------------------------|
| Seguridad 🔻 Herramientas 🕇                                                                                                    | • 🕢 • 📮 🤃 🖏                                                         |                                                                                                    |                                                                                                    |                                                                  |                                                                  |                                                                                                    |                                                                                                    |
| MAFI 🌒                                                                                                    | NOVEDAD:<br>Ahora en eBanking Empres<br>realizar Transferencias Inn | as podrás<br><b>nediatas.</b>                                                                                                    |                                                                                                    | Manual de Uso 🥹<br>Descargar 🔮<br>Generador de Archivos          | MACOFI S.R.L.                                                    |                                                                                                    |                                                                                                    |
|                                                                                                    |                                                                     |                                                                                                    |                                                                                                    | 0810-122-6622                                                    | Cambiar<br>Empresa                                               | Salir Usuario                                                                                                    |                                                                                                    |
| nistración Pago a Proveed                                                                                                    | lores Pago de Servicios                                             | Cobros                                                                                                    | Custodia de Cheques                                                                                                    | Comercio Exterior                                                |                                                                  | Notificaciones:<br>Usted tiene 0 aviso                                                                                                    | s 🧯                                                                                                    |
|                                                                                                    |                                                                     |                                                                                                    |                                                                                                    |                                                                  |                                                                  |                                                                                                    |                                                                                                    |
| rerior   Datos iniciales de la :<br>Nicitud:   Estado:<br>la siguiente liquidación de acu                                                                                                    | solicitud<br>uerdo a las instrucciones que detalla                  | amos:                                                                                                    | _                                                                                                    |                                                                  |                                                                  |                                                                                                    |                                                                                                    |
| erior   Datos iniciales de la :<br>Nicitud:   Estado:<br>la siguiente liquidación de acu<br>OPE-94-132840                                                                                                    | solicitud<br>uerdo a las instrucciones que detalla                  | amos:                                                                                                    |                                                                                                    |                                                                  |                                                                  |                                                                                                    |                                                                                                    |
| ierior   Datos iniciales de la s<br>slicitud:   Estado:<br>la siguiente liquidación de acu<br>OPE-94-132840<br>DOLARES U.S.A.                                                                                | solicitud<br>uerdo a las instrucciones que detalla                  | amos:                                                                                                    |                                                                                                    |                                                                  |                                                                  |                                                                                                    |                                                                                                    |
| erior   Datos iniciales de la<br>slicitud:   Estado:<br>la siguiente liquidación de acu<br>OPE-94-132840<br>DOLARES U.S.A.<br>630,108.00                                                                     | solicitud<br>uerdo a las instrucciones que detalla                  | amos:                                                                                                    |                                                                                                    |                                                                  |                                                                  |                                                                                                    |                                                                                                    |
| Iniciales de la significales de la significales de la significales de la significales de la significación de acu<br>OPE-94-132840<br>DOLARES U.S.A.<br>630,108.00<br>630,108.00                              | solicitud<br>uerdo a las instrucciones que detalla                  | amos                                                                                                    |                                                                                                    |                                                                  |                                                                  |                                                                                                    |                                                                                                    |
| Iniciales de la<br>Slicitud:   Estado:<br>I la siguiente liquidación de acu<br>OPE-94-132840<br>DOLARES U.S.A.<br>630,108.00<br>630,108.00                                                                   | solicitud<br>uerdo a las instrucciones que detalla                  | amos:                                                                                                    |                                                                                                    |                                                                  |                                                                  |                                                                                                    |                                                                                                    |
| Initiales de la significales de la significales de la significales de la significales de la significación de acu<br>OPE-94-132840<br>DOLARES U.S.A.<br>630,108.00<br>630,108.00<br>630,108.00<br>Seleccionar | solicitud<br>uerdo a las instrucciones que detalla                  | amos                                                                                                    |                                                                                                    |                                                                  |                                                                  |                                                                                                    |                                                                                                    |
| Initiales de la<br>Slicitud:   Estado:<br>I a siguiente liquidación de acu<br>OPE-94-132840<br>DOLARES U.S.A.<br>630,108.00<br>630,108.00<br>Seleccionar                                                     | solicitud<br>uerdo a las instrucciones que detalla                  | amos:                                                                                                    |                                                                                                    |                                                                  |                                                                  |                                                                                                    |                                                                                                    |
|                                                                                                    | Inistración Pago a Proveed                                          | Seguridad - Herramientas - O - P - P - R - R<br>MAFI - Ahora en eBanking Empres<br>realizar Transferencias Inn<br>nistración Pago a Proveedores Pago de Servicios | Seguridad - Herramientas - 🕢 - 💭 <table-cell> الله 🛍<br/>MAFI 💮 NOVEDAD:<br/>Ahora en eBanking Empresas podrás<br/>realizar Transferencias Inmediatas.<br/>Inistración Pago a Proveedores Pago de Servicios Cobros<br/>rtación</table-cell> | Seguridad - Herramientas - O - P - P - P - P - P - P - P - P - P | Seguridad - Herramientas - O - P - P - P - P - P - P - P - P - P | Seguridad + Herramientas + Out<br>Seguridad + Herramientas + Or P & R R R<br>MACOFI S.R.L.<br>Descargar O<br>Generador de Archivos<br>0810-122-6622 W<br>RacoFI S.R.L.<br>Descargar O<br>Control Descargar O<br>Control | Seguridad + Herramientas + 90 co<br>Seguridad + Herramientas + @ + P & P & P & P & P & P & P & P & P & P |

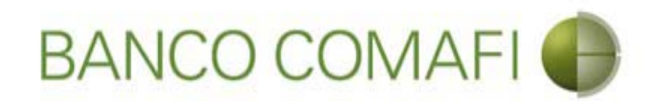

**Importe a liquidar**: coloque el importe por el cual desea realizar el cierre de cambio, puede dejar el total o colocar un número menor si la liquidación se hará de forma parcial.

**Cuenta bancaria en pesos**: seleccione la cuenta a la cual se acreditará el contravalor en pesos de la operación y se debitarán las comisiones correspondientes. En caso de solicitar "Canje", de dicha cuenta solo se debitarán las comisiones.

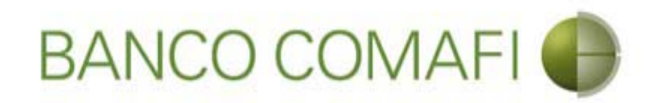

Seleccione el concepto, coloque el monto, indique cómo se realizará el cierre y continúe hacia abajo

| -                                                                                                    |                                                                                      | The second second second second                                        | and the second second second second second second second second second second second second second second second | and the second second second second second second second second second second second second second second second |                             |                 |
|----------------------------------------------------------------------------------------------------|--------------------------------------------------------------------------------------|------------------------------------------------------------------------|----------------------------------------------------------------------------------------------------|----------------------------------------------------------------------------------------------------|-----------------------------|-----------------|
| ←)⊕ 🗷                                                                                                    |                                                                                      |                                                                        |                                                                                                    |                                                                                                    |                             | ₽-0 A ★ Ø       |
| 💐 Banco Comafi - Empresas 🛛 🗙 🚽                                                                                                    |                                                                                      |                                                                        |                                                                                                    | the second second second second second second second second second second second second second second second s   |                             |                 |
| Archivo Edición Ver Favoritos He                                                                                                    | erramientas Ayuda                                                                    |                                                                        |                                                                                                    |                                                                                                    |                             |                 |
| 🏠 🕶 🖾 👻 🚍 🖶 🕶 Página 🕶 🗄                                                                                                    | Seguridad 🔻 Herramienta                                                              | as 🕶 🔞 🕶 💭 🍈 🖏 🚉                                                       |                                                                                                    |                                                                                                    |                             |                 |
| BANCO CO                                                                                                    | MAFI 🌒                                                                               | NOVEDAD:<br>Ahora en eBanking Empresas prealizar Transferencias Inmedi | odrás                                                                                                    | Manual de Uso 🥹<br>Descargar 🔱<br>Generador de Archivos                                                          | MACOFI S.R.L.               |                 |
|                                                                                                    |                                                                                      | Transferencies infine                                                  |                                                                                                    | 0810-122-6622 ((,))                                                                                              | S Cambiar S Cambiar Usuario | 8 Salir         |
| Consultas Transacciones Admi                                                                                                    | nistración Pago a Prov                                                               | eedores Paoo de Servirios (                                            | Cohros Oustodia de Cheques                                                                                       | Comercio Exterior                                                                                                | Noti                        | ificaciones:    |
| Carna Consultas Autorización                                                                                                    |                                                                                      |                                                                        |                                                                                                    |                                                                                                    | Uster                       | i bene u avisos |
| Preparación de Liquidaciones de Expo<br>Códigos de concepto de la operación<br>Concepto (*)<br>Importe (*)<br>Concepto<br>Importe<br>Concepto<br>Importe | S21 - Servicios relaciona<br>630,108.00<br>Seleccionar<br>Seleccionar<br>Seleccionar | dos con el comercio                                                    |                                                                                                    |                                                                                                    |                             |                 |
| © 2008 Banco Comañi. Todos los derechos reserv                                                                                                    | Cerramos para Cerra     Cerramos Cambio cor                                          | r Cambio<br>e el Corredor<br>ledidas de Seguridad                      |                                                                                                    |                                                                                                    | Norton                      | •               |
| Banco Comati recomienda la utilización del navega                                                                                                    | ador Microsott® Internet Explo                                                       | rer® versión 8,                                                        |                                                                                                    |                                                                                                    | Certifur was                | € 100% ▼        |
| 👰 🌔                                                                                                    |                                                                                      |                                                                        |                                                                                                    |                                                                                                    |                             |                 |

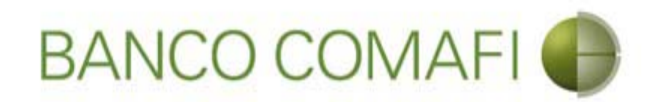

**Concepto**: seleccione el código de concepto por el cual liquidará la operación. Tener en cuenta que el formulario permite realizar el cierre de cambio por hasta tres códigos de concepto.

Importe: coloque le importe del concepto.

El formulario permite liquidar por hasta tres códigos de concepto diferentes en caso de ser necesario. Indicar cada uno y el importe correspondiente. La sumatoria de los importes de cada concepto debe ser igual al monto a liquidar.

Seleccione la forma del cierre de cambio: debe seleccione cómo se realizará el cierre:

- Efectuar cierre automático: cierra el banco
- Llamamos para cerrar: deben comunicarse al 4338-9350/9688 en caso de PyME, Micro o Individuos o con vuestro Oficial de Banca Corporativa, Agropecuaria o Privada
- Cerramos Cambio con corredor: deben indicar debajo el nombre del corredor que llamará.

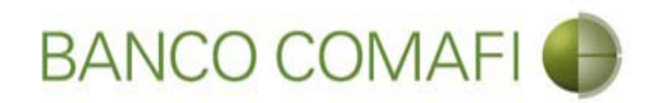

#### Seleccione la operación a realizar y haga clic en "Siguiente"

|                                                  |                                                                          |                                     |                 |                     |                                                         |                    |                                     | - 0 ×         |
|--------------------------------------------------|--------------------------------------------------------------------------|-------------------------------------|-----------------|---------------------|---------------------------------------------------------|--------------------|-------------------------------------|---------------|
|                                                  |                                                                          |                                     |                 |                     |                                                         |                    | <u>۶</u> +0                         | ↑ ★ ☆         |
| 😹 Banco Comafi - Empresas 🛛 🗙                    |                                                                          |                                     |                 |                     |                                                         |                    | and the second                      |               |
| Archivo Edición Ver Favoritos Ho                 | erramientas Ayuda                                                        |                                     |                 |                     |                                                         |                    |                                     |               |
| 🏠 💌 🖾 📼 🖶 💌 Página 🕶                             | Seguridad 🔻 Herramienta:                                                 | s 🕶 🔞 🕶 💭 🍈 🖳 🚉                     |                 |                     |                                                         |                    |                                     |               |
| BANCO CO                                         | MAFI 🌒                                                                   | NOVEDAD:<br>Ahora en eBanking Empre | esas podrás     |                     | Manual de Uso 🥹<br>Descargar 🔱<br>Generador de Archivos | MACOFI S.R.L.      |                                     |               |
|                                                  |                                                                          |                                     |                 |                     | 0810-122-6622 ((,))                                     | Cambiar<br>Empresa | Cambiar 🕺 🔕 Salir                   | )             |
| Consultas Transacciones Admi                     | nistración Pago a Prove                                                  | edores Pago de Servicios            | Cobros          | Custodia de Cheques | Comercio Exterior                                       |                    | Notificaciones<br>Usted tiene 0 avi | s:<br>sos 0/0 |
| Carga Consultas Autorización                     |                                                                          |                                     |                 |                     |                                                         |                    |                                     |               |
| Preparación de Liquidaciones de Expo             | rtación                                                                  |                                     |                 |                     |                                                         |                    |                                     |               |
| Seleccionar la forma de cierre de<br>cambio (*)  | Cerramos Cambio con                                                      | Cambio<br>el Corredor               |                 |                     |                                                         |                    |                                     | ^             |
| Nombre del Corredor                              |                                                                          |                                     |                 |                     |                                                         |                    |                                     |               |
| Operación a realizar                             |                                                                          |                                     |                 |                     |                                                         |                    |                                     |               |
|                                                  | • Liquidar el total y acre                                               | ditar en la cuenta en pesos 🛛 🔶     |                 |                     |                                                         |                    |                                     |               |
| Operación a realizar (*)                         | <ul> <li>Adquirir moneda extra</li> <li>Realizar operación de</li> </ul> | injera<br>canje por el total        |                 |                     |                                                         |                    |                                     |               |
| Cuenta bancaria en moneda<br>extranjera          | Seleccionar 💙                                                            |                                     |                 |                     |                                                         |                    |                                     |               |
|                                                  |                                                                          |                                     | <b>O</b> Volver | Guardar 🜔           | Siguiente                                               |                    |                                     |               |
| Los campos marcados con (*) son e                | de caracter obligatorio.                                                 |                                     |                 |                     |                                                         |                    |                                     | ~             |
| © 2008 Bases Come E. Tadas las desertas seres    | nden Dalàtim de estimatidad   Ma                                         | alidas da Camadad                   |                 |                     |                                                         | 0                  | (A) (I Nester                       |               |
| Banco Comafi recomienda la utilización del naveg | ados, Politica de privacidad   Me<br>ador Microsoft® Internet Explore    | er® versión 8,                      |                 |                     |                                                         |                    | SECORED                             | 1             |
|                                                  |                                                                          |                                     |                 |                     |                                                         |                    |                                     | ₩ 100% -      |
|                                                  |                                                                          |                                     |                 |                     |                                                         |                    |                                     |               |

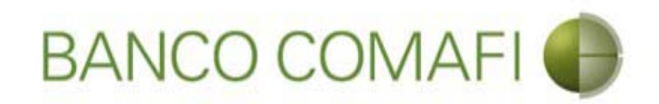

#### Operación a realizar:

- Liquidar el total y acreditar en la cuenta en pesos: realizará la acreditación en pesos del contravalor de las divisas al tipo de cambio negociado.
- Adquirir moneda extranjera: liquidará a pesos y luego realizará una compra de dólares billete que se acreditarán en la cuenta de ME. Tener en cuenta que existirá un spread entre el Tipo de Cambio comprador y vendedor.
- Realizar operación de canje por el total: realizará operación de canje de forma de adquirir dólares sin pasar por la cuenta en pesos. Tener en cuenta que el Banco cobrará una comisión adicional por esta operación. Consultar con su Oficial de Negocios Internacionales. Adicionalmente debe tener en la cuenta en pesos el saldo necesario para cubrir la misma más la comisión por la liquidación.

**Cuenta bancaria en moneda extranjera**: solo la debe seleccione si adquirirá ME o realizará operación de canje. Será la cuenta a acreditar.

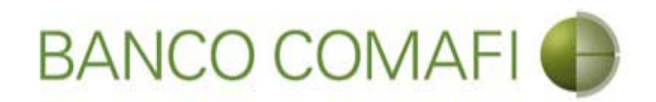

El formulario mostrará el número de solicitud, debe aceptar la declaración propuesta y continúe hacia abajo

| <ul> <li>Construction</li> <li>Construction</li> <li>Construction&lt;</li></ul>                                                                                                    | A REAL PROPERTY OF A REAL PROPERTY OF A REAL PROPER |                                                                                                    |                                                                            |                                                                |                 |
|----------------------------------------------------------------------------------------------------|----------------------------------------------------------------------------------------------------|----------------------------------------------------------------------------------------------------|----------------------------------------------------------------------------|----------------------------------------------------------------|-----------------|
| Barcolo Repressant   Archivo Edición Ver Francischs Herminettis Aydis Carcelo Concenter Concenter                                                                                                    |                                                                                                    |                                                                                                    |                                                                            |                                                                | Ø-0 ↑★ ₩        |
|                                                                                                    | 😹 Banco Comafi - Empresas 🛛 🗙                                                                                                    |                                                                                                    | and the second second                                                      |                                                                |                 |
|                                                                                                    | Archivo Edición Ver Favoritos Herramientas Ayuda                                                                                                    |                                                                                                    |                                                                            |                                                                |                 |
| <complex-block><complex-block><complex-block><complex-block><complex-block><complex-block></complex-block></complex-block></complex-block></complex-block></complex-block></complex-block>                                                                                                    | 🟠 🔻 🖾 👻 🚍 🖶 🍷 Página 👻 Seguridad 👻 Herramientas 👻 🔞 🖉 🥋 🚉                                                                                                    |                                                                                                    |                                                                            |                                                                |                 |
| Consultar       Transaccione       Administración       Pago a Servición       Codros       Codros       Comercio Extetion       Notificaciones:<br>Used Serve D       Control       Control <thcontrol< th="">       Control       Control<!--</td--><td>BANCO COMAFI ()<br/>Ahora en eBanking Empresas po<br/>realizar Transferencias Inmedia</td><td>idrás<br/>a<b>tas</b>.</td><td>Manual de Uso 🥹<br/>Descargar 🔮<br/>Generador de Archivos<br/>0810-122-6622 🍟</td><td>MACOFI S.R.L.<br/>S Cambiar S Cambiar (8<br/>Empresa Usuario (8)</td><td>) Salir</td></thcontrol<>                                                                                                    | BANCO COMAFI ()<br>Ahora en eBanking Empresas po<br>realizar Transferencias Inmedia                                                                                                    | idrás<br>a <b>tas</b> .                                                                                 | Manual de Uso 🥹<br>Descargar 🔮<br>Generador de Archivos<br>0810-122-6622 🍟 | MACOFI S.R.L.<br>S Cambiar S Cambiar (8<br>Empresa Usuario (8) | ) Salir         |
| Cay Consults Autorization         Preparation de Liquidaciones de Exportación         Importe - frame de la Electricar   Datos complementarios de la solicitud         Importe - frame de la electricar   Datos complementarios de la solicitud         Importe - frame de la electricar   Datos complementarios de la solicitud         Information de dividación / aplicación de divisas         Information - Solicitud de liquidación / aplicación de divisas         Information - Solicitud de liquidación / aplicación de divisas         Information - Solicitud de liquidación / aplicación de divisas         Information - Solicitud de liquidación / aplicación de divisas         Information - Solicitud de liquidación / aplicación de divisas         Information - Solicitud de liquidación / aplicación de divisas         Information - Solicitud de liquidación / aplicación de divisas         Information - Solicitud de liquidación / aplicación de divisas         Information - Solicitud de liquidación / Aplicación de divisas         Information - Solicitud de liquidación / Aplicación de divisas         Information - Solicitud de liquidación / Aplicación de divisas         Information - Solicitud de liquidación / Aplicación de solicitud         Reservaciones         Casentariones         Solicitud de liquidación de liquidación / Aplicación de Solicitud         Reservaciones         Casentarinterres         Solicitud d                                                                                                    | Consultas Transacciones Administración Pago a Proveedores Pago de Servicios C                                                                                                    | obros Custodia de Cheques                                                                               | Comercio Exterior                                                          | Notifi<br>Usted t                                              | caciones: 0 / 0 |
| Preparación de Liquidaciones de Exportación<br>Preparación de Liquidaciones de Exportación<br>Properación: OPE: 94: 13280 <sup>11</sup> Nt. Solicitud: 978   Estado: Ingresada<br>Solicitud de liquidación / palicación de divisas<br>Electuar el cierre de cambio acreditando los fondos en nuestra: cuerta bancaria; previa dedección de sus<br>Contrisiones y gastos. (°)<br>Debe seleccionar esta opción<br>Prove de cambio<br>Debe seleccionar esta opción<br>Prove de cambio<br>Debe seleccionar esta opción<br>Prove de cambio<br>Debe seleccionar esta opción<br>Prove de cambio<br>Prove de cambio acreditando los fondos en nuestra: cuerta bancaria; previa dedección de sus<br>Contrisiones y gastos. (°)<br>Prove de cambio<br>Debe seleccionar esta opción<br>Prove de cambio<br>Debe seleccionar esta opción<br>Prove de cambio<br>Debe seleccionar esta opción<br>Prove de cambio<br>Debe seleccionar esta opción<br>Prove de cambio<br>Debe seleccionar esta opción<br>Prove de cambio<br>Debe seleccionar esta opción<br>Prove de cambio<br>Debe seleccionar esta opción<br>Prove de cambio<br>Debe seleccionar esta opción<br>Prove de cambio<br>Debe seleccionar esta opción<br>Prove de cambio<br>Debe seleccionar esta opción<br>Prove de cambio<br>Prove de cambio<br>Debe seleccionar esta opción<br>Prove de cambio<br>Prove de cambio acreativa<br>Prove de cambio acreativa<br>Pro | Carga Consultas Autorización                                                                                                    |                                                                                                    |                                                                            |                                                                |                 |
| Observaciones         © 2008 Banco Comafi. Todos los derechos reservados. Política de privacidad   Medidas de Segundad Banco Comafi. Todos los derechos reservados. Política de privacidad   Medidas de Segundad Banco Comafi. Todos los derechos reservados reservados reservados reservados reservados reservados reservados reservados reservados reservados reservados reserv                                                                                                    | Ordene: de Pano Recibidas del Exterior   Datos complementarios de la solicitud<br>Nr.Operación: OPE-94-132840 Nr.Solicitud: 978   Estado: Ingresada<br>Solicitud de liquidación / aplicación de divisas<br>Efectuar el cierre de cambio acreditando los fondos en nuestra cuenta bancaria, previa deducción o<br>comisiones y gasta<br>Debe seleccionar esta o<br>In<br>Tipo de c                                                                                                    | de sus<br>os. (*)<br>opción<br>lencela<br>pocta<br>cuenta<br>Cuenta Corriente<br>Cuenta<br>O080-80367-2 |                                                                            |                                                                |                 |
| © 2008 Banco Comafi. Todos los derechos reservados. Política de privacidad   Medidas de Seguridad<br>Banco Comafi recomienda la utilización del navegador Microsoft® Internet Explorer® versión 8.                                                                                                    | Observaciones                                                                                                    |                                                                                                    |                                                                            |                                                                |                 |
|                                                                                                    | © 2008 Banco Comafi. Todos los derechos reservados. Política de privacidad   Medidas de Seguridad<br>Banco Comafi recomienda la utilización del navegador Microsoft® Internet Explorer® versión 8.                                                                                                    |                                                                                                    |                                                                            | CentStar and Star Yer Ba                                       | € 100% -        |
|                                                                                                    |                                                                                                    |                                                                                                    |                                                                            |                                                                |                 |

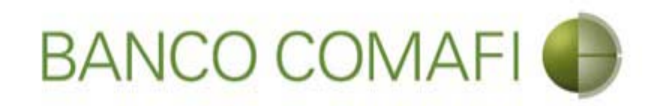

#### Haga clic en "Siguiente"

|                                                                                                    | No. of Concession, Spinster, Spinster, Spinste | Concerns of the second second                                        |                                                      |
|----------------------------------------------------------------------------------------------------|----------------------------------------------------------------------------------------------------|----------------------------------------------------------------------|------------------------------------------------------|
| Ranco Comafi - Empresas X                                                                                                    |                                                                                                    |                                                                      |                                                      |
| Archivo Edición Ver Favoritos Herramientas Ayuda                                                                                                    |                                                                                                    |                                                                      | a decer                                              |
| 🏠 🔻 🔝 👻 📇 🖶 👻 Página 🕶 Seguridad 🕶 Herramier                                                                                                    | ntas 🔻 🔞 🔻 💭 🌼 🐘                                                                                                    |                                                                      |                                                      |
| BANCO COMAFI 🌒                                                                                                    | NOVEDAD:<br>Ahora en eBanking Empresas podrás<br>realizar Transferencias Inmediatas.                                                                                                    | Manual de Uso<br>Descargar<br>Generador de Archivos<br>0810-122-6622 | MACOFI S.R.L.<br>Cambiar<br>Empresa Cambiar 83 Salir |
| Consultas Transacciones Administración Pago a Pr                                                                                                    | oveedores Pago de Servicios Cobros                                                                                                    | Custodia de Cheques Comercio Exterior                                | Notificaciones:<br>Usted tiene 0 avisos              |
| Carga Consultas Autorización                                                                                                    |                                                                                                    |                                                                      |                                                      |
| Preparación de Liquidaciones de Exportación                                                                                                    |                                                                                                    |                                                                      |                                                      |
|                                                                                                    |                                                                                                    |                                                                      |                                                      |
|                                                                                                    | Moneda                                                                                                    | DOLARES U.S.A.                                                       | ^                                                    |
|                                                                                                    | Importe                                                                                                    | 630,108.00                                                           |                                                      |
|                                                                                                    | Tipo de cuenta                                                                                                    | Cuenta Corriente                                                     |                                                      |
|                                                                                                    | Cuenta                                                                                                    | 0080-80367-2                                                         |                                                      |
| Observationes                                                                                                    |                                                                                                    |                                                                      |                                                      |
|                                                                                                    |                                                                                                    |                                                                      |                                                      |
| Observaciones                                                                                                    |                                                                                                    | 0                                                                    |                                                      |
|                                                                                                    | 👝 Anterior 👩 Guarda                                                                                                    | r 🚫 Anular 🕒 Siguiente                                               |                                                      |
| Los campos marcados con (*) son de caracter obligatorio.                                                                                                   |                                                                                                    |                                                                      | ~                                                    |
|                                                                                                    |                                                                                                    |                                                                      |                                                      |
| © 2008 Banco Comafi. Todos los derechos reservados. Política de privacidad<br>Banco Comafi recomienda la utilización del navegador Microsoft® Internet Exp | Medidas de Seguridad<br>plorer® versión 8,                                                                                                    |                                                                      | Certifiar A                                          |
|                                                                                                    |                                                                                                    |                                                                      | <b>a</b> 100% 👻                                      |
| 🚳 🌔                                                                                                    |                                                                                                    |                                                                      |                                                      |

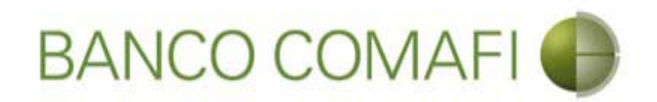

Haga clic en "Examinar" y adjunte la documentación de respaldo de la operación

|                                                                                                    | New York Street Street, New York, New York, Ne                                                                                                    |                                                                                                    |                                                                                                    |                                                           |
|----------------------------------------------------------------------------------------------------|----------------------------------------------------------------------------------------------------|----------------------------------------------------------------------------------------------------|----------------------------------------------------------------------------------------------------|-----------------------------------------------------------|
|                                                                                                    |                                                                                                    | 1.                                                                                                    |                                                                                                    |                                                           |
| 😹 Banco Comafi - Empresas 🛛 🗙                                                                                                    |                                                                                                    | and the second second second                                                                                                    | and the second second second second second second second second second second second second second second second | States and States                                         |
| Archivo Edición Ver Favoritos Herramientas Ayuda                                                                                                    |                                                                                                    |                                                                                                    |                                                                                                    |                                                           |
| 🟠 🔻 🖾 👻 📇 🗰 🔻 Página 👻 Seguridad 👻 Herramientas 👻                                                                                                    | 🔞 - 📮 🔅 🖳 🚉                                                                                                    |                                                                                                    |                                                                                                    |                                                           |
| BANCO COMAFI 🌗                                                                                                    | NOVEDAD:<br>Ahora en eBanking Empresas podrás<br>realizar Transferencias Inmediatas.                                                                                                    |                                                                                                    | Manual de Uso<br>Descargar<br>Generador de Archivos<br>0810-122-6622                                             | MACOFI S.R.L.<br>S Cambiar<br>Empresa Salir Usuario Salir |
| Consultas Transacciones Administración Pago a Proveedor                                                                                                    | es Pago de Servicios Cobros                                                                                                    | Custodia de Cheques                                                                                                    | Comercio Exterior                                                                                                | Notificaciones:<br>Usted tiene 0 avisos                   |
| Carga Consultas Autorización                                                                                                    |                                                                                                    |                                                                                                    |                                                                                                    |                                                           |
| Ordenes de Pago Recibidas del Exterior   Documentación<br>Nr.Operación: OPE-94-132840   Nr.Solicitud: 978   Estado: Ingresada<br>Nuevos Documentos Adjuntos<br>Otra Documentacion Respaldatoria<br>Otra Documentacion Respaldatoria<br>Otra Documentacion Respaldatoria<br>Otra Documentacion Respaldatoria | Examina<br>Examina<br>Examin | ar<br>ar<br>a<br><br>ar<br>a<br><br>ar<br>a<br><br>ar<br>a<br><br>ar<br>a<br><br>ar<br>ar<br>a<br><br>ar<br>a<br><br>a<br><br>a<br><br>a<br><br>a<br><br>a<br><br>a<br><br>a<br><br>a<br><br>a<br><br>a<br><br>a<br><br>a<br><br>a<br><br>a<br><br>a<br><br>a<br><br><br><br><br><br><br><br><br><br><br><br><br><br><br><br><br><br><br><br><br><br><br><br><br><br><br><br><br><br><br><br><br><br><br><br> | nfirmar                                                                                                    |                                                           |
| © 2008 Banco Comañ. Todos los derechos reservados. Política de privacidad   Medida<br>Banco Comañ recomienda la utilización del navegador Microsoft® Internet Explorer® v                                                                                                    | s de Seguridad<br>versión 8.                                                                                                    |                                                                                                    |                                                                                                    | Certifying Victor                                         |

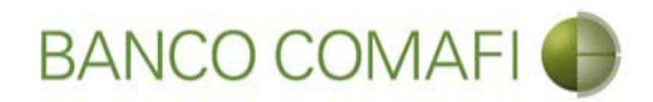

#### Seleccione el documento, solo uno por vez

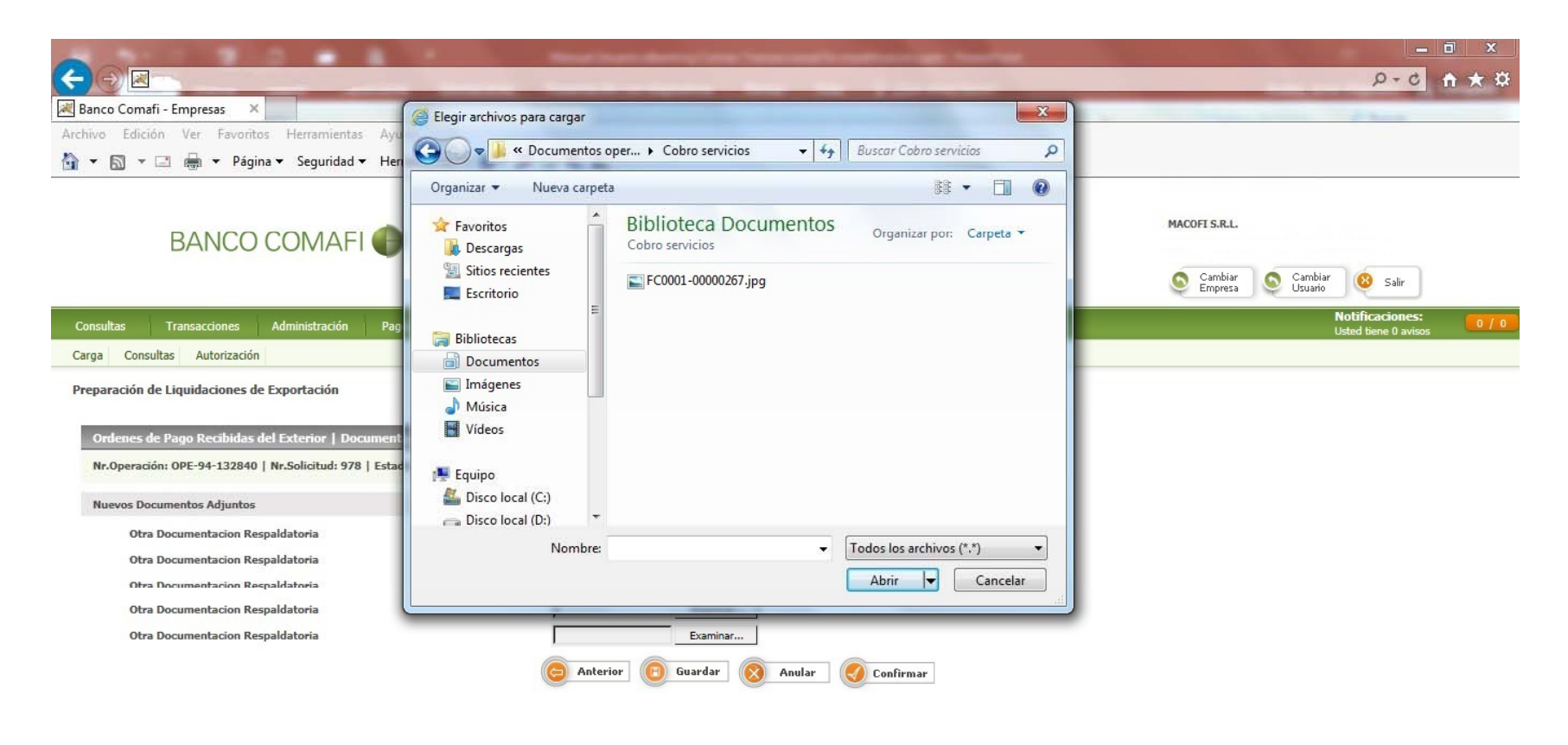

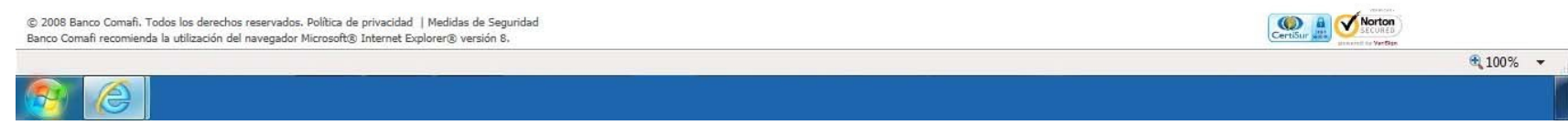

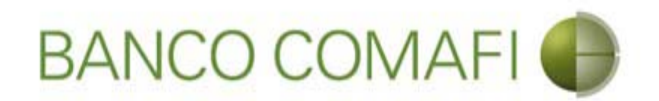

El formulario permite inicialmente adjuntar hasta 5 documentos. Si es necesario superar dicho número, una vez adjuntados todos, haga clic en "Guardar" y nuevamente permitirá adjuntar otros 5 documentos.

Repetir la operación tantas veces como sea necesaria.

Tenga en cuenta las limitaciones indicadas en "Documentos adjuntos".

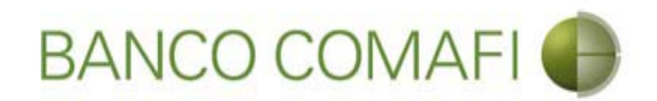

9

Una vez adjuntada la documentación de respaldo, haga clic en "Confirmar"

|                                |                                                                                              | 3 .                                                                   | 1                                                | Manufacture of Street of Street of S |                                          | the second second   |                                                                            |               |                    | - 0 - X-      |
|--------------------------------|----------------------------------------------------------------------------------------------|-----------------------------------------------------------------------|--------------------------------------------------|----------------------------------------------------------------------------------------------------|------------------------------------------|---------------------|----------------------------------------------------------------------------|---------------|--------------------|---------------|
| $\leftarrow \bigcirc$          | *                                                                                            |                                                                       |                                                  |                                                                                                    |                                          |                     |                                                                            |               | \$                 | 0-c ↑ ★ ¤     |
| 😹 Banco Co                     | mafi - Empresas                                                                              | ×                                                                     |                                                  |                                                                                                    |                                          |                     |                                                                            |               |                    |               |
| Archivo Ed                     | lición Ver Favori                                                                            | itos Herramientas                                                     | Ayuda                                            |                                                                                                    |                                          |                     |                                                                            |               |                    |               |
| 🟠 • 🔊                          | * 🖃 🖶 * Pág                                                                                  | gina 👻 Seguridad 🔻                                                    | 🕶 Herramientas 🔫                                 | 0 - 🔎 🔅 🖳 🕄                                                                                                    |                                          |                     |                                                                            |               |                    |               |
|                                | BANCO                                                                                        | O COMAFI                                                              | •                                                | NOVEDAD:<br>Ahora en eBanking Empre<br>realizar Transferencias In                                                                                                    | esas podrás<br>n <b>mediatas.</b>        |                     | Manual de Uso 🥹<br>Descargar 🧕<br>Generador de Archivos<br>0810-122-6622 🍟 | MACOFI S.R.L. | Cambiar 88         | Salir         |
| Consultas                      | Transacciones                                                                                | Administración                                                        | Pago a Proveedor                                 | es Pago de Servicios                                                                                                    | Cobros                                   | Custodia de Cheques | Comercio Exterior                                                          |               | Notifica           | ciones: 0 / 0 |
| Carga C                        | oncultar Autorizació                                                                         | án                                                                    |                                                  |                                                                                                    |                                          |                     |                                                                            |               | Usteu ber          | ie u avisus   |
| Ordene<br>Nr.Oper<br>Nuevos    | es de Pago Recibidas<br>ración: OPE-94-13284<br>Documentos Adjunto<br>Dtra Documentacion R   | s del Exterior   Doc<br>10   Nr.Solicitud: 978<br>15<br>Respaldatoria | umentación<br>  Estado: Ingresada                | C:\Users\avalos]\C                                                                                                    | Docum Examina                            | ar                  |                                                                            |               |                    |               |
|                                | Otra Documentacion R<br>Otra Documentacion R<br>Otra Documentacion R<br>Otra Documentacion R | Respaldatoria<br>Respaldatoria<br>Respaldatoria<br>Respaldatoria      |                                                  |                                                                                                    | Examina<br>Fxamina<br>Examina<br>Examina | ar<br>ar<br>ar      |                                                                            |               |                    |               |
| © 2008 Banco<br>Banco Comafi r | Comafi. Todos los dereci                                                                     | hos reservados. Política<br>del navegador Microsoft                   | de privacidad   Medida<br>® Internet Explorer® 1 | s de Seguridad                                                                                                    | Guardar                                  | Anular Co           | onfirmar                                                                   | (e            | ertőir 🗿 🗸 Korton  |               |
|                                |                                                                                              |                                                                       |                                                  |                                                                                                    |                                          |                     |                                                                            |               | annout to Vertiter | € 100% -      |
| 6                              |                                                                                              |                                                                       |                                                  |                                                                                                    |                                          |                     |                                                                            |               |                    |               |

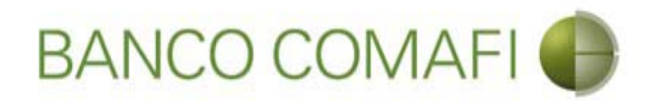

¡Felicitaciones; ha ingresado la solicitud correctamente!. Por favor haga clic en "aceptar" y diríjase a Autorización (**ver apartado**)

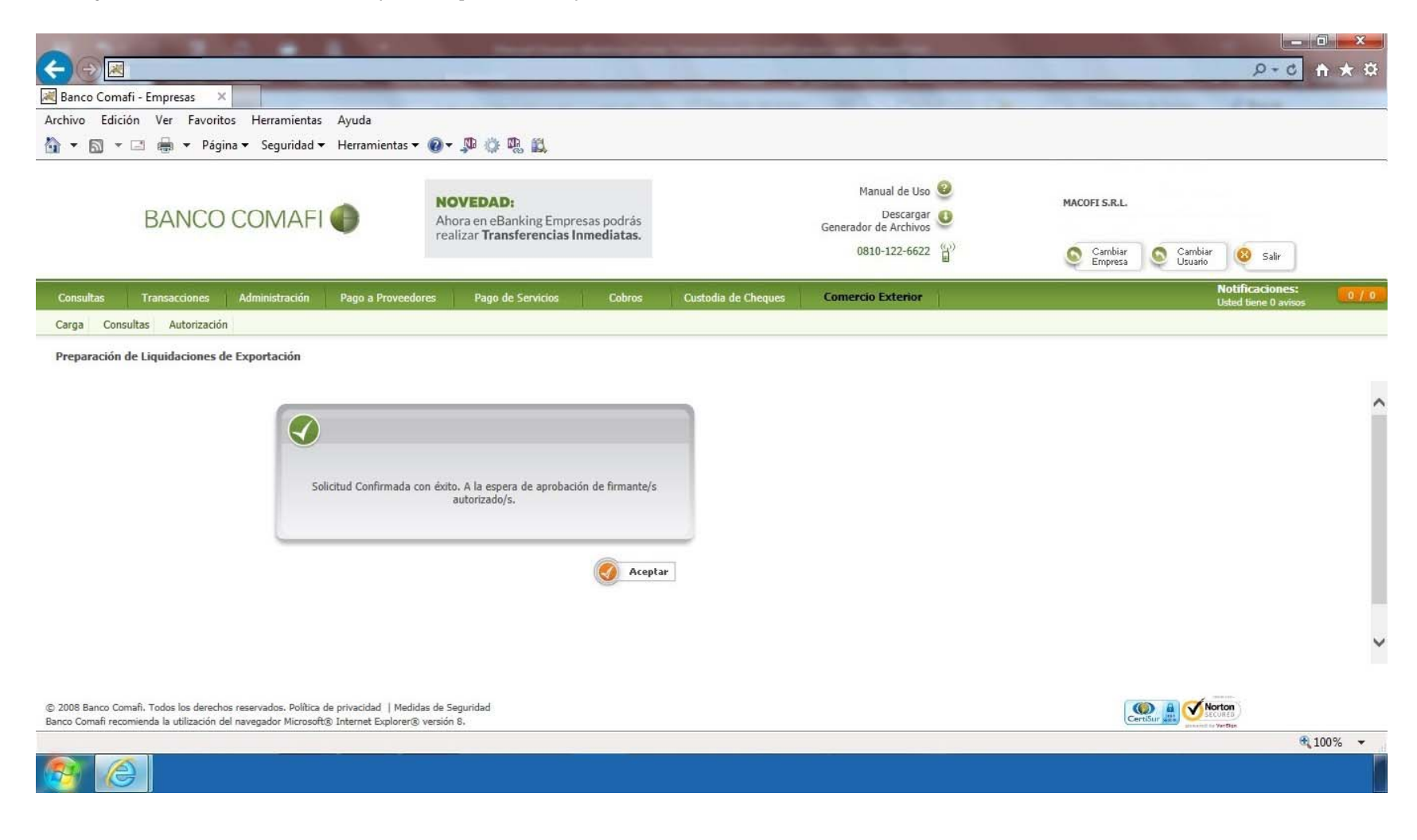

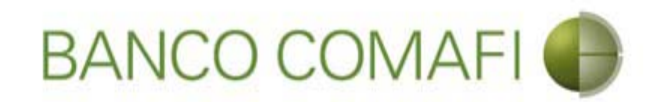

# Compra y venta

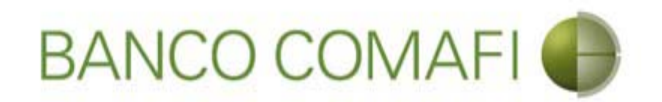

El procedimiento será similar al descripto precedentemente solo que se deberá seleccionar en la primer pantalla del formulario la opción "Adquirir Moneda Extranjera" y la cuenta en USD a utilizar.

A continuación la segunda hoja del formulario virtual sufrirá una modificación donde se adicionarán los datos para la compra-venta como se mostrará a continuación.

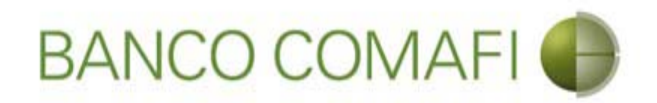

Seleccione "Adquirir moneda extranjera", la cuenta en dólares a utilizar y haga clic en "Siguiente"

| A 100 100 100 100                               |                                                 |                                                                                      |                 |                     |                                                         |                     |                                         |              |
|-------------------------------------------------|-------------------------------------------------|--------------------------------------------------------------------------------------|-----------------|---------------------|---------------------------------------------------------|---------------------|-----------------------------------------|--------------|
|                                                 |                                                 |                                                                                      |                 |                     |                                                         |                     | D-0                                     | <b>↑ ★</b> ☆ |
| 😹 Banco Comafi - Empresas 🛛 🗙                   |                                                 |                                                                                      |                 |                     | and the second second second                            | And Inc. Prove the  |                                         |              |
| Archivo Edición Ver Favoritos He                | erramientas Ayuda                               |                                                                                      |                 |                     |                                                         |                     |                                         |              |
| 🟠 🔻 🖾 👻 🖶 👻 Página 🕶 🗄                          | Seguridad 👻 Herramienta                         | s 🕶 🔞 🔻 💭 🍈 🖏 📖                                                                      |                 |                     |                                                         |                     |                                         |              |
| BANCO COMAFI 🌘                                  |                                                 | NOVEDAD:<br>Ahora en eBanking Empresas podrás<br>realizar Transferencias Inmediatas. |                 |                     | Manual de Uso 🥹<br>Descargar 🕚<br>Generador de Archivos | MACOFI S.R.L.       |                                         |              |
|                                                 |                                                 |                                                                                      |                 |                     | 0810-122-6622                                           | S Cambiar S Cambiar | Cambiar<br>Usuario 😵 Salir              |              |
| Consultas Transacciones Admi                    | nistración Pago a Prove                         | edores Pago de Servicios                                                             | Cobros          | Custodia de Cheques | Comercio Exterior                                       |                     | Notificaciones:<br>Usted tiene 0 avisos | 0/0          |
| Carga Consultas Autorización                    |                                                 |                                                                                      |                 |                     |                                                         |                     |                                         |              |
| Preparación de Liquidaciones de Expo            | rtación                                         |                                                                                      |                 |                     |                                                         |                     |                                         |              |
| Seleccionar la forma de cierre de<br>cambio (*) | O Llamamos para Cerrar<br>O Cerramos Cambio con | · Cambio<br>el Corredor                                                              |                 |                     |                                                         |                     |                                         | ^            |
| Nombre del Corredor                             |                                                 |                                                                                      |                 |                     |                                                         |                     |                                         |              |
| Operación a realizar                            |                                                 |                                                                                      |                 |                     |                                                         |                     |                                         |              |
|                                                 | 🔿 Liquidar el total y acre                      | editar en la cuenta en pesos                                                         |                 |                     |                                                         |                     |                                         |              |
| Operación a realizar (*)                        | Adquirir moneda extra<br>Realizar operación de  | anjera<br>canje por el total                                                         |                 |                     |                                                         |                     |                                         |              |
| Cuenta bancaria en moneda<br>extranjera         | 0081-02757-0                                    | •                                                                                    |                 |                     |                                                         |                     |                                         |              |
|                                                 |                                                 |                                                                                      | <b>O</b> Volver | Guarda 💿            | iguiente                                                |                     |                                         |              |
| Dos campos marcados con (*) son o               | de caracter obligatorio,                        |                                                                                      |                 |                     |                                                         |                     |                                         | ~            |
| © 2008 Banco Comañ. Todos los derechos reserv.  | ados. Política de privacidad   M                | edidas de Seguridad                                                                  |                 |                     |                                                         | Certifur            | Norton<br>SECURED                       |              |
| canco coman recomenda la dunzación del havega   | ador microsorcey meenet Explor                  |                                                                                      |                 |                     |                                                         |                     | - annend to VerBan                      | 100% -       |
| <u>8</u>                                        |                                                 |                                                                                      |                 |                     |                                                         |                     |                                         |              |

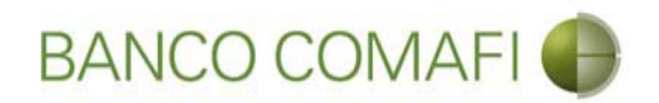

Se debe aceptar la DDJJ e integrar el monto de dólares que desea adquirir

| 20                     |                                               |                                                                |                                                                                                |                                                                                | Section 1                                                                                                    |                                                                                                    |                                                                      |                               |         |         | 0-0                                     |        |
|------------------------|-----------------------------------------------|----------------------------------------------------------------|------------------------------------------------------------------------------------------------|--------------------------------------------------------------------------------|----------------------------------------------------------------------------------------------------|----------------------------------------------------------------------------------------------------|----------------------------------------------------------------------|-------------------------------|---------|---------|-----------------------------------------|--------|
| Den es                 | Comofi [                                      |                                                                | ~                                                                                              | -                                                                              |                                                                                                    | -                                                                                                    |                                                                      |                               |         |         | 2.0                                     |        |
| Archivo                | Edición                                       | Ver Favori                                                     | tos Herramientas                                                                               | Avuda                                                                          |                                                                                                    |                                                                                                    |                                                                      |                               |         |         | and the second                          |        |
| ₩ <b>-</b> E           | a - ⊡                                         | 🚔 👻 Pác                                                        | iina 🔻 Seguridad                                                                               | <ul> <li>Herramienta</li> </ul>                                                | s 🕶 🔞 🕶 👊 🙀                                                                                                    |                                                                                                    |                                                                      |                               |         |         |                                         |        |
|                        |                                               | 4 <u>3</u> 0                                                   | ,                                                                                              |                                                                                | · • • • •                                                                                                    |                                                                                                    |                                                                      |                               |         |         |                                         |        |
| BANCO COMAFI 🌒         |                                               | •                                                              | NOVEDAD:<br>Ahora en eBanking Empresas podrás<br>realizar Transferencias Inmediatas.           |                                                                                |                                                                                                    | Manual de Uso<br>Descargar<br>Generador de Archivos                                                                                                    | 2 MACOFI S.                                                          | .L.                           |         |         |                                         |        |
|                        |                                               |                                                                |                                                                                                |                                                                                | 0810-122-6622                                                                                                    |                                                                                                    | 😭 🧕 Cam                                                              | iar Sambiar<br>Isa Sa Usuario | 8 Salir |         |                                         |        |
| Consult                | as Tr                                         | ansacciones                                                    | Administración                                                                                 | Pago a Prove                                                                   | edores Pago de Servicios                                                                                                    | Cobros                                                                                                    | Custodia de Cheques                                                  | Comercio Exterior             | _       | N.<br>U | Iotificaciones:<br>Isted tiene 0 avisos | 0 / 0  |
| Carga                  | Consultas                                     | Autorizació                                                    | in .                                                                                           |                                                                                |                                                                                                    |                                                                                                    |                                                                      |                               |         |         |                                         |        |
| abi                    | Procedan<br>nuestra<br>impuest<br>erta a nomb | a vendernos<br>cuenta banca<br>o ley 25.413,<br>rre del ordena | por nuestra cuenta y<br>iria en moneda extra<br>por tratarse de trans<br>inte de la transferen | orden debitando<br>njera. La present<br>ferencias de fon<br>cia, según lo esta | o nuestra cuenta bancaria en pesos y<br>te transferencia no se encuentra alca<br>dos, que tiene por destino a una cue<br>iblece el artículo 10 inc. b) del Decre<br>reglamentario de la lej<br>Debe seleccionar<br>Moneda<br>Debe informar<br>Tij<br>Tipo de cuenta Moned | acreditando<br>nzada por el<br>ta corriente<br>to 380/2001<br>y 25.413. (*)<br>• esta opción<br>de la cuenta<br>Importe<br>este importe<br>po de cuenta<br>Cuenta<br>la Extranjera | DOLARES U.S.A.<br>Cuenta Corriente<br>0080-80358-0<br>Caja de Ahorro |                               |         |         |                                         |        |
| © 2008 Ba<br>Banco Com | nco Comafi. 1<br>afi recomienc                | rodos los derect<br>la la utilización                          | hos reservados. Política<br>del navegador Microsof                                             | de privacidad   Mi                                                             | edidas de Seguridad<br>er® versión 8.                                                                                                    |                                                                                                    |                                                                      |                               |         |         |                                         | •      |
|                        |                                               |                                                                |                                                                                                |                                                                                |                                                                                                    |                                                                                                    |                                                                      |                               |         |         | ŧ                                       | 100% - |
|                        | G                                             |                                                                |                                                                                                |                                                                                |                                                                                                    |                                                                                                    |                                                                      |                               |         |         |                                         |        |

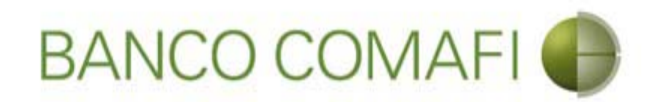

El monto a adquirir puede ser menor, igual o superior al monto de divisas que se está liquidando.

Se debe tener en cuenta que existirá una diferencia de cotización entre el tipo de cambio comprador de la divisa y el tipo de cambio vendedor de los billetes de moneda extranjera sujeto a las condiciones de mercado imperante al momento del cierre de cambio. Si el monto que se desea adquirir es igual o superior al monto de divisas liquidadas, se debe contar en la cuenta en pesos con el saldo suficiente para cubrir la venta de cambio y las comisiones correspondientes.

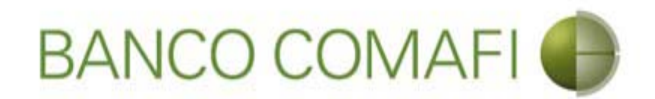

Continuar hacia abajo y hacer clic en "Siguiente". Adjuntar la documentación de respaldo en caso de corresponder y hacer clic en "Confirmar".

| Da                      |                                                                                                  |                                                                                               |                                                                                           | New York Address                                                                                                    | and the second division of the | and the second second second second second second second second second second second second second second second | 1                      |                       |        |
|-------------------------|--------------------------------------------------------------------------------------------------|-----------------------------------------------------------------------------------------------|-------------------------------------------------------------------------------------------|----------------------------------------------------------------------------------------------------|--------------------------------|----------------------------------------------------------------------------------------------------|------------------------|-----------------------|--------|
|                         |                                                                                                  | -                                                                                             |                                                                                           |                                                                                                    |                                |                                                                                                    |                        | 5+0                   | ft 🛪 🛠 |
| Banco                   | Comafi - Empresas                                                                                | ×                                                                                             |                                                                                           |                                                                                                    |                                |                                                                                                    |                        | and the second second |        |
| Archivo                 | Edición Ver Favor                                                                                | itos Herramienta:                                                                             | ; Ayuda                                                                                   |                                                                                                    |                                |                                                                                                    |                        |                       |        |
| <b>☆</b> • 6            | 🛛 🔻 🖃 🖷 🔻 Pág                                                                                    | gina 🔻 Seguridad                                                                              | <ul> <li>Herramientas</li> </ul>                                                          | - @ - în © nî 17                                                                                                    |                                |                                                                                                    |                        |                       |        |
|                         | BANCO                                                                                            | COMAF                                                                                         | I <b>()</b>                                                                               | NOVEDAD:<br>Ahora en eBanking Empresas podrás<br>realizar Transferencias Inmediatas.                                                                                                    |                                | Manual de Uso 🥹<br>Descargar 🔮<br>Generador de Archivos                                                          | MACOFI S.R.L.          |                       |        |
|                         |                                                                                                  |                                                                                               |                                                                                           |                                                                                                    |                                | 0810-122-6622                                                                                                    | Sector Cambiar Empresa | Cambiar Salir Usuario |        |
| Consult                 | as Transacciones                                                                                 | Administración                                                                                | Pago a Proveed                                                                            | lores Pago de Servicios Cobros                                                                                                    | Custodia de Cheques            | Comercio Exterior                                                                                                |                        | Notificaciones:       | 0/0    |
| Carga                   | Consultas Autorizacio                                                                            | ón                                                                                            |                                                                                           |                                                                                                    |                                |                                                                                                    |                        |                       |        |
| abi                     | Procedan a vendernos<br>nuestra cuenta banca<br>impuesto ley 25,413,<br>erta a nombre del ordena | por nuestra cuenta y<br>aria en moneda extra<br>por tratarse de tran<br>ante de la transferen | r orden debitando n<br>Injera. La presente<br>sferencias de fondo<br>cia, según lo establ | uestra cuenta bancaria en pesos y acreditando<br>transferencia no se encuentra alcanzada por el<br>se, que tiene por destino a una cuenta corriente<br>lece el artículo 10 inc. b) del Decreto 380/2001<br>reglamentario de la ley 25.413. (°)<br>Debe seleccionar esta opción<br>Moneda de la cuenta | DOLARES U.S.A.                 |                                                                                                    |                        |                       | ^      |
|                         |                                                                                                  |                                                                                               |                                                                                           | Importe<br>Debe informar este importe                                                                                                    | 75,000.00 ×                    | ]                                                                                                    |                        |                       |        |
|                         |                                                                                                  |                                                                                               |                                                                                           | Tipo de cuenta                                                                                                    | Cuenta Corriente               |                                                                                                    |                        |                       |        |
|                         |                                                                                                  |                                                                                               |                                                                                           | Cuenta                                                                                                    | 0080-80358-0                   |                                                                                                    |                        |                       |        |
|                         |                                                                                                  |                                                                                               |                                                                                           | Tipo de cuenta Moneda Extranjera                                                                                                    | Caja de Ahorro                 |                                                                                                    |                        |                       |        |
|                         |                                                                                                  |                                                                                               |                                                                                           | Cuenta Moneda Extranjera                                                                                                    | 0081-02757-0                   |                                                                                                    |                        |                       | ~      |
| © 2008 Bar<br>Banco Com | nco Comafi. Todos los derec<br>afi recomienda la utilización                                     | hos reservados. Política<br>del navegador Microsoi                                            | ı de privacidad   Medi<br>ft® Internet Explorer(                                          | idas de Seguridad<br>® versión 8.                                                                                                    |                                |                                                                                                    | c                      | ertifur all Victoria  |        |
|                         |                                                                                                  |                                                                                               |                                                                                           |                                                                                                    |                                |                                                                                                    |                        | 8                     | 100% - |
|                         |                                                                                                  |                                                                                               |                                                                                           |                                                                                                    |                                |                                                                                                    |                        |                       |        |

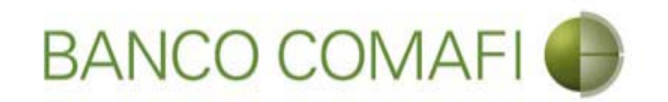

## Canje por el total

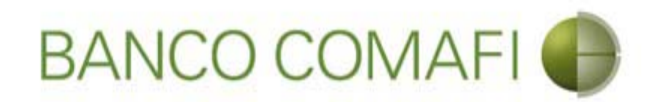

La operación de canje consistirá en acreditar uno a uno los dólares recibidos en divisa a la cuenta en dólares en billete.

En la primer página del formulario deberá indicar el concepto correspondiente al ingreso de divisas como única opción, seleccione "Realizar canje por el total" y colocar la cuenta en moneda extranjera disponible.

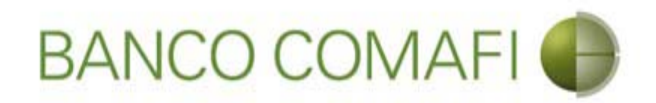

Seleccione "Realizar operación de canje por el total" y la cuenta en USD, luego haga clic en "Siguiente"

|                                                                                                    |                                                                                                    |                                                                                     |                     |                                                                                                    |                                 | 0-0                                     | <b>n</b> ★ ¤ |
|----------------------------------------------------------------------------------------------------|----------------------------------------------------------------------------------------------------|-------------------------------------------------------------------------------------|---------------------|----------------------------------------------------------------------------------------------------|---------------------------------|-----------------------------------------|--------------|
| 😹 Banco Comafi - Empresas 🛛 🗙                                                                       |                                                                                                    |                                                                                     |                     | the state of the state of the s | And the second second           |                                         |              |
| Archivo Edición Ver Favoritos He                                                                    | erramientas Ayuda                                                                                              |                                                                                     |                     |                                                                                                    |                                 |                                         |              |
| 🏠 🕶 🖾 👻 🚍 🖶 🕶 Página 🕶 🗄                                                                            | Seguridad 🔻 Herramientas                                                                                       | • 🕢 • 📮 🔅 🖳 🚉                                                                       |                     |                                                                                                    |                                 |                                         |              |
| BANCO COMAFI                                                                                        |                                                                                                    | NOVEDAD:<br>Ahora en eBanking Empresas podrás<br>realizar Transferencias Inmediatas |                     | Manual de Uso 🥹<br>Descargar 😃<br>Generador de Archivos                                                                                                    | MACOFI S.R.L.                   |                                         |              |
|                                                                                                    |                                                                                                    |                                                                                     |                     | 0810-122-6622 ((,))                                                                                                    | S Cambiar S Ca<br>Empresa S Usi | mbiar 🔞 Salir                           |              |
| Consultas Transacciones Admi                                                                        | nistración Pago a Provec                                                                                       | dores Pago de Servicios Cobros                                                      | Custodia de Cheques | Comercio Exterior                                                                                                    |                                 | Notificaciones:<br>Usted tiene 0 avisos | 0 / 0        |
| Carga Consultas Autorización                                                                        |                                                                                                    |                                                                                     |                     |                                                                                                    |                                 |                                         |              |
| Preparación de Liquidaciones de Expo                                                                | rtación                                                                                                    |                                                                                     |                     |                                                                                                    |                                 |                                         |              |
| Seleccionar la forma de cierre de<br>cambio (*)                                                     | Cerramos para Cerrar                                                                                           | Cambio<br>el Corredor                                                               |                     |                                                                                                    |                                 |                                         | ~            |
| Nombre del Corredor                                                                                 |                                                                                                    |                                                                                     |                     |                                                                                                    |                                 |                                         |              |
| Operación a realizar                                                                                |                                                                                                    |                                                                                     |                     |                                                                                                    |                                 |                                         |              |
| Operación a realizar (*)                                                                            | <ul> <li>Liquidar el total y acree</li> <li>Adquirir moneda extrat</li> <li>Realizar operación de o</li> </ul> | litar en la cuenta en pesos<br>njera<br>anje por el total                           |                     |                                                                                                    |                                 |                                         |              |
| Cuenta bancaria en moneda<br>extranjera                                                             | 0081-02757-0                                                                                                   | ←────                                                                               |                     |                                                                                                    |                                 |                                         | - 1          |
|                                                                                                    |                                                                                                    | G Yolver Guar                                                                       | dar 🚫 Anular 🧔 S    | Siguiente                                                                                                    |                                 |                                         |              |
| Los campos marcados con (*) son o                                                                   | de caracter obligatorio.                                                                                       |                                                                                     |                     |                                                                                                    |                                 |                                         | ~            |
|                                                                                                    |                                                                                                    |                                                                                     |                     |                                                                                                    |                                 |                                         |              |
| © 2008 Banco Comafi. Todos los derechos reserv<br>Banco Comafi recomienda la utilización del navega | ados. Política de privacidad   Me<br>ador Microsoft® Internet Explore                                          | didas de Seguridad<br>® versión 8.                                                  |                     |                                                                                                    | CertiSur 🏭                      | Norton<br>Secured                       |              |
|                                                                                                    |                                                                                                    |                                                                                     |                     |                                                                                                    |                                 | <b>A</b> 1                              | .00% 👻       |
| <u>@</u>                                                                                            |                                                                                                    |                                                                                     |                     |                                                                                                    |                                 |                                         |              |

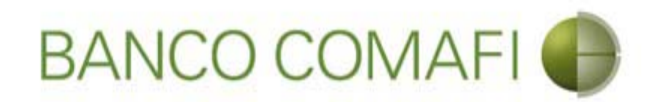

Desde aquí continuar de acuerdo a lo indicado precedentemente en "Acreditación de pesos en la cuenta" ya que no sufrirá modificaciones el formulario.

Se debe tener en cuenta que el Banco cobra una comisión adicional por esta operatoria.